Before do the application fist please check the advertisement that you are eligible or not.

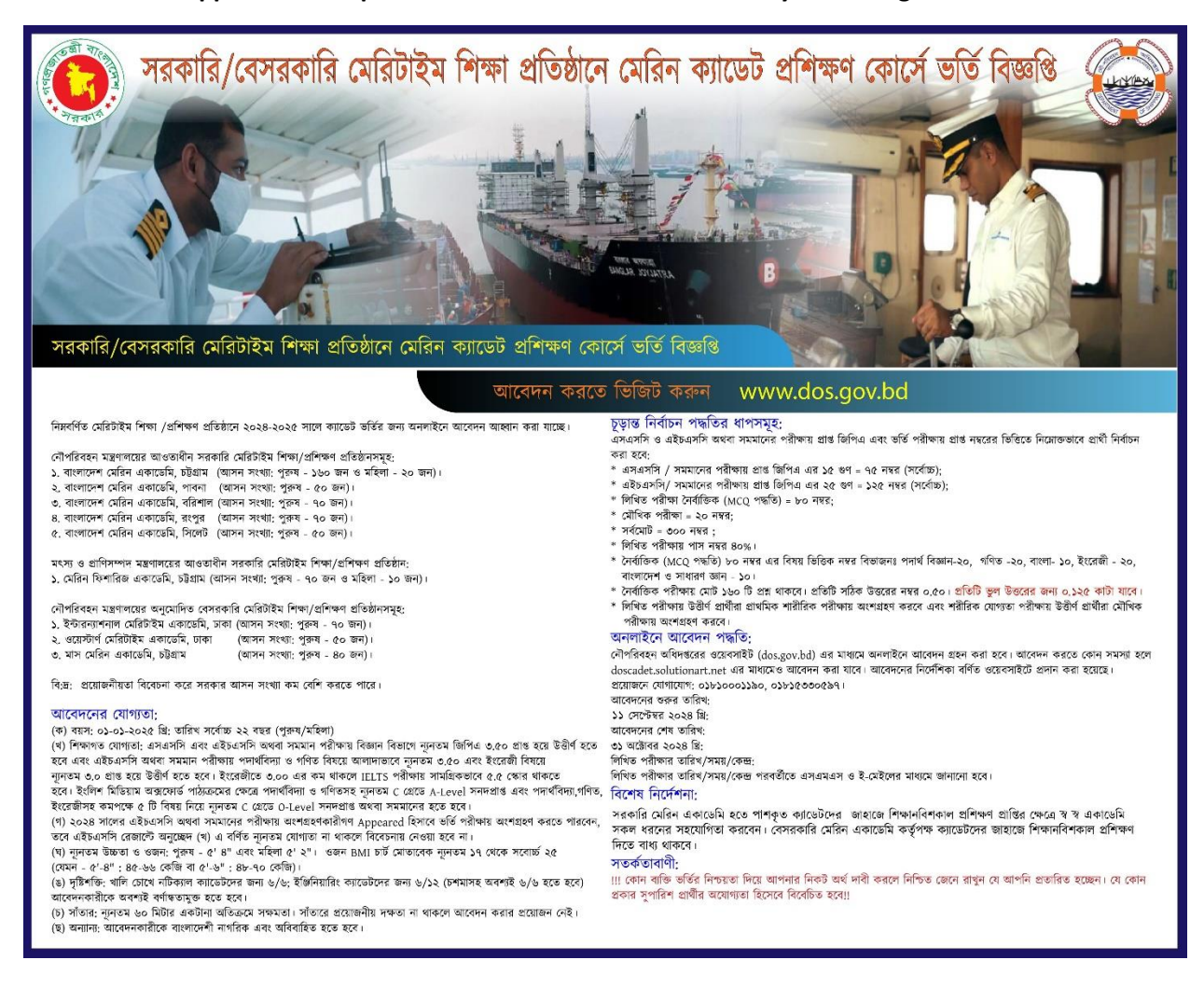

## **Application guideline**

1st go to www.dos.gov.bd then click মেরিন ক্যাডেট অনলাইন আবেদন, or you can visit doscadet.solutionart.net directly to apply.

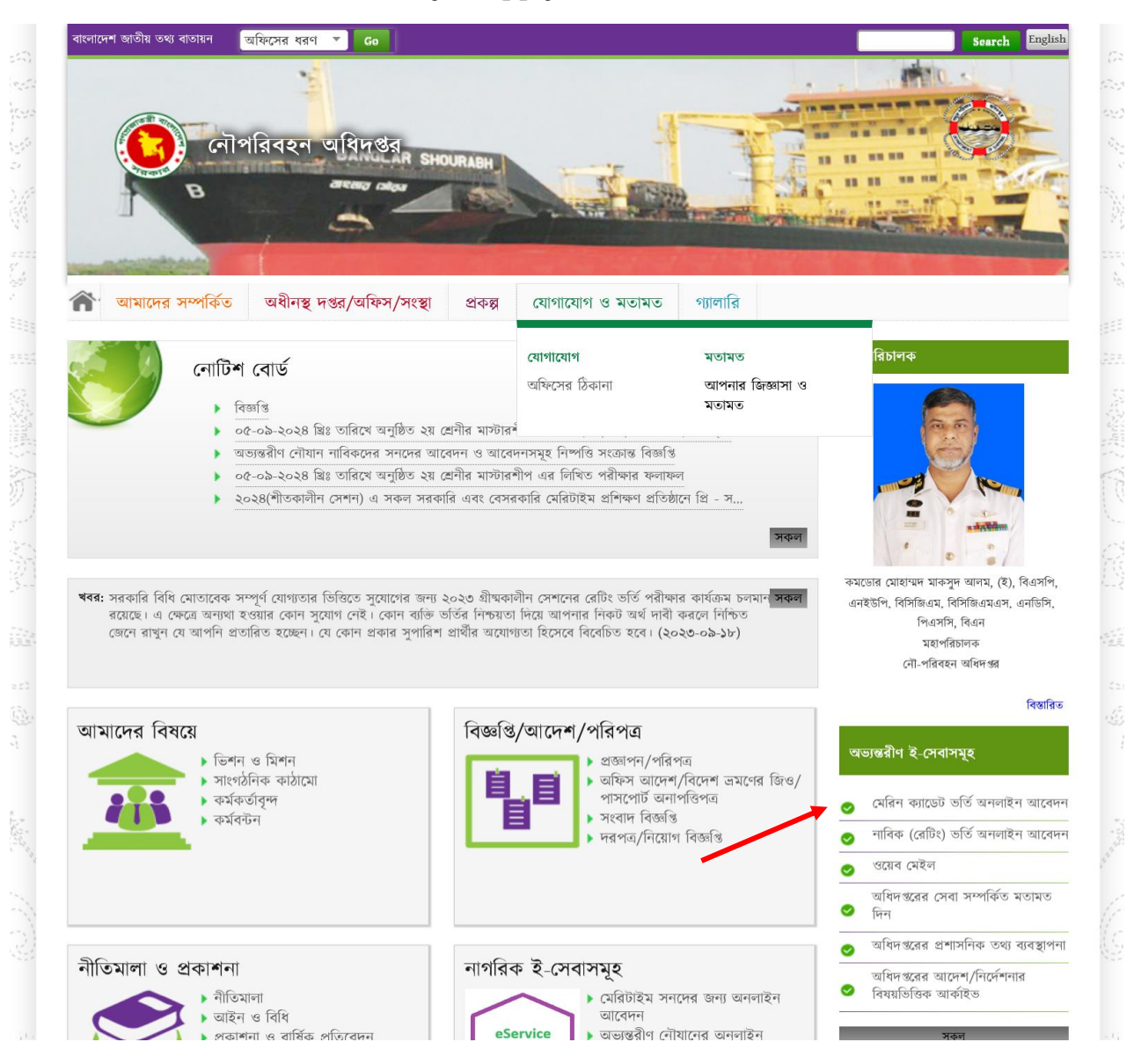

It will take you in the application home page. Read the instructions carefully and then agree to continue apply. For apply click "Apply Now" button.

|                                                                                                    | Cadet Admission 2023-2024, Departn                                                                                                    |                                          |
|----------------------------------------------------------------------------------------------------|----------------------------------------------------------------------------------------------------|------------------------------------------|
|                                                                                                    |                                                                                                    |                                          |
| IIII Side Menu<br>Home                                                                                                 | Nautical/Engineering Cadet Admission Test                                                                                                    |                                          |
| About Academy                                                                                                    | Read the following instructions Carefully                                                                                                    |                                          |
| Circular                                                                                                    | <ol> <li>You must have a valid mobile number for registration.</li> <li>Must have scan copy of certificate, mark sheet and other relevant documents for A &amp; O level students.</li> </ol>                               |                                          |
| Application Guideline                                                                                                  | <ol> <li>Must have scan copy of admit &amp; registration card for HSC 2023 Appeared students.</li> <li>Each step of form fillup, check repetately before going to next step. You can not change previous step's</li> </ol> |                                          |
| Registration                                                                                                    | information.<br>5. Please read the circular and application guideline carefully before apply.                                                                                                    |                                          |
| Login                                                                                                    | 6. Application fee is non refundable.                                                                                                    |                                          |
| FAQ                                                                                                    | I read it, understand and accept                                                                                                    |                                          |
| Ask a Question                                                                                                    | Apply Now                                                                                                    | Brelieve                                 |
| Archive Results                                                                                                    |                                                                                                    | s sin sin sin sin sin sin sin sin sin si |
| Address  Address  Copartment of Shipping  141-143 Motijheel C/A  Dhaka 1000, Bangladesh,                               |                                                                                                    |                                          |
| → Tel: +880 2 9513305,<br>Fax: +880 2 9587301                                                                          |                                                                                                    |                                          |
| Web : www.dos.gov.bd                                                                                                   |                                                                                                    |                                          |
| Address  Solution Art Ltd  H#1333 (2nd Floor) Avenue 02A, R#13, DOHS Mirpur Dhaka 1216, Bangladesh,  Tet: +88028080820 |                                                                                                    |                                          |
| Web : solutionart.net                                                                                                  |                                                                                                    |                                          |
|                                                                                                    | nit.                                                                                                    |                                          |
|                                                                                                    | All rights reserved Department of Shipping © 2023 , Powered by: Solution Art Ltd.                                                                                                    |                                          |

It will bring you in the registration page. For apply need to register first. You can login from left side menu using your mobile number and password if already registered.

|    | 3, Ministry of Shipping, Government of the Peo                                                                                                 | ople's Republic of Bangladesh                                         |
|----|----------------------------------------------------------------------------------------------------|-----------------------------------------------------------------------|
|    |                                                                                                    | Peristration Form                                                     |
|    |                                                                                                    |                                                                       |
|    | Home                                                                                                    | Mobile Number *                                                       |
|    | About Academy                                                                                                    | Mobile Number (will be used as username) 01xxxxxxxx                   |
|    | Circular                                                                                                    | Email Address *                                                       |
|    | Application Guideline                                                                                                    | Email                                                                 |
|    | Registration                                                                                                    | Gender *                                                              |
|    | Login                                                                                                    | Select                                                                |
|    | FAQ                                                                                                    | Password *                                                            |
|    | Ask a Question                                                                                                    | Password                                                              |
|    | Archive Results                                                                                                    | Confirm Password *                                                    |
| 10 | Terms and Conditions                                                                                                    | Confirm Password                                                      |
|    | Holning                                                                                                    | 8+7 = ? *                                                             |
|    | ● 01810001190<br>● 01815330597<br>● 01886245470<br>● 01750702271                                                                               | Write the result Submit                                               |
|    | ■ helpdoscadet@gmail.com                                                                                                    | Please remeber your mobile number and password for next login.        |
|    |                                                                                                    |                                                                       |
|    |                                                                                                    |                                                                       |
|    | Address      Solution Art Ltd      H#1333 (2nd Floor) Avenue 02A,      R#13, DOHS Mirpur Dheka 1216,      Bangladesh,      ✓ Tet: +88028080820 |                                                                       |
|    | Heb : solutionart.net                                                                                                    |                                                                       |
|    |                                                                                                    |                                                                       |
|    | All rights                                                                                                    | reserved Department of Shipping © 2023. Powered by: Solution Art Ltd. |

After Registration, you need to pay the application fee. Choose payment type "Online" and click next button. You can check payment process guideline by clicking "Payment Guideline" link.

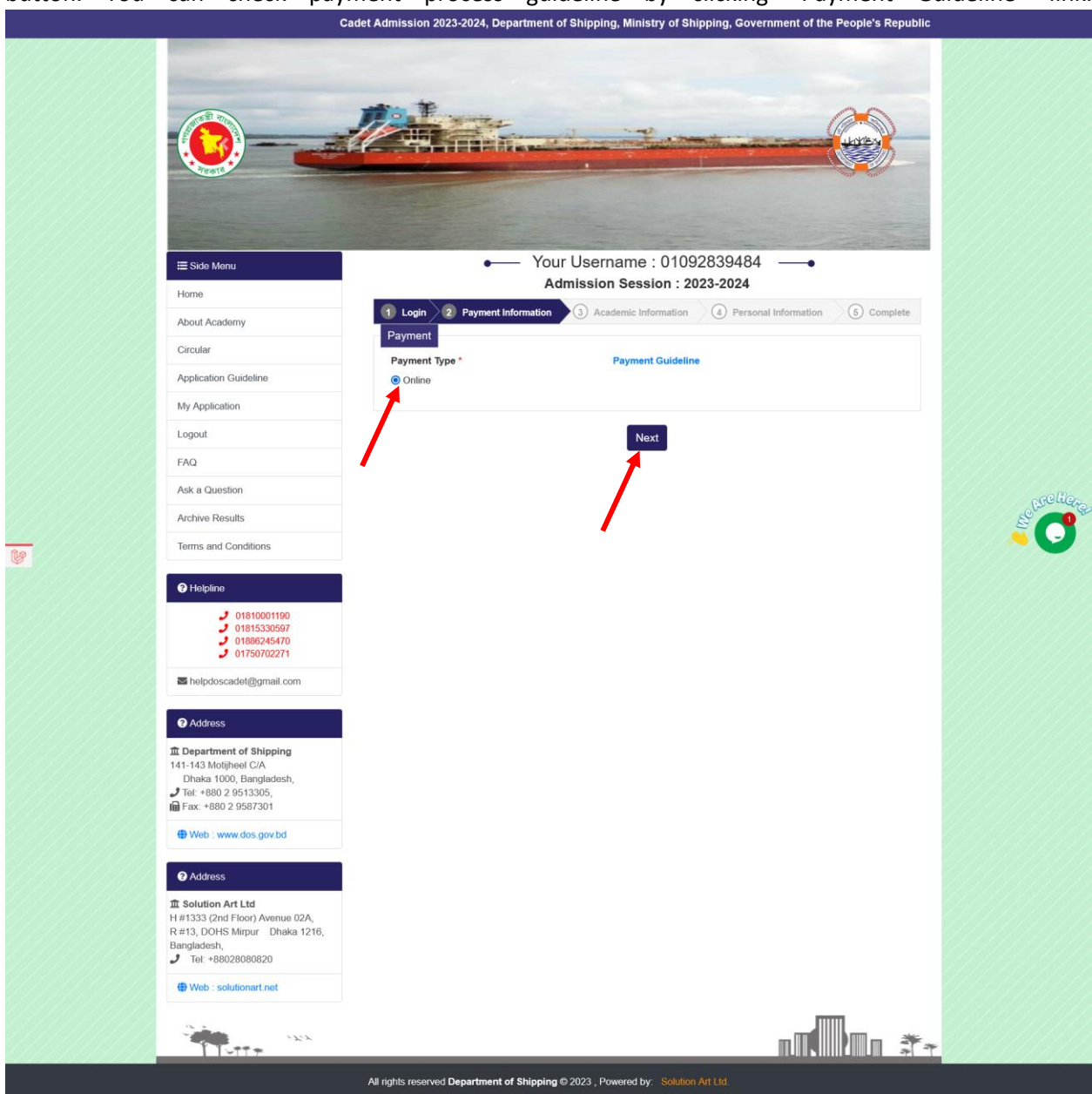

It will redirect you to payment page, here you can pay different ways such as: Bkash, Nagad, Debit card etc.

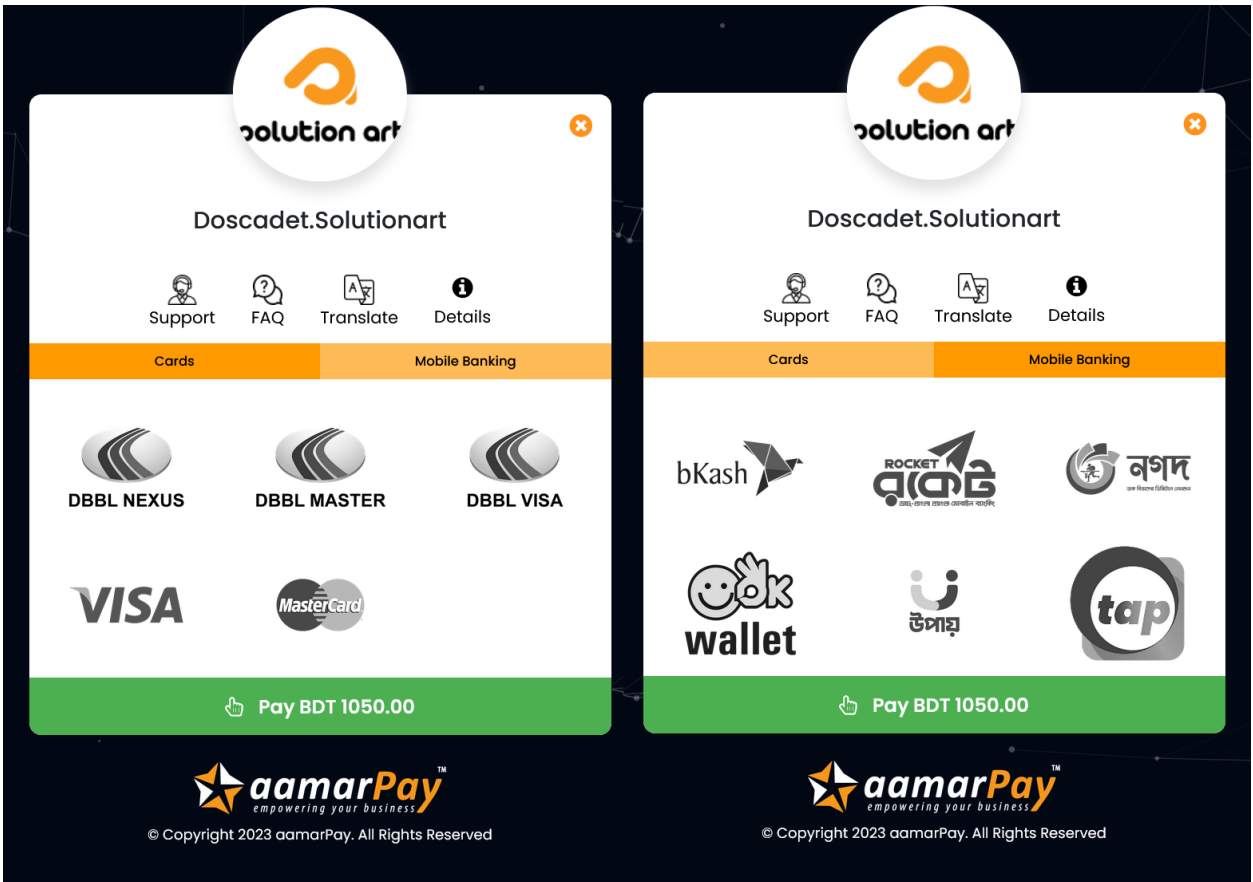

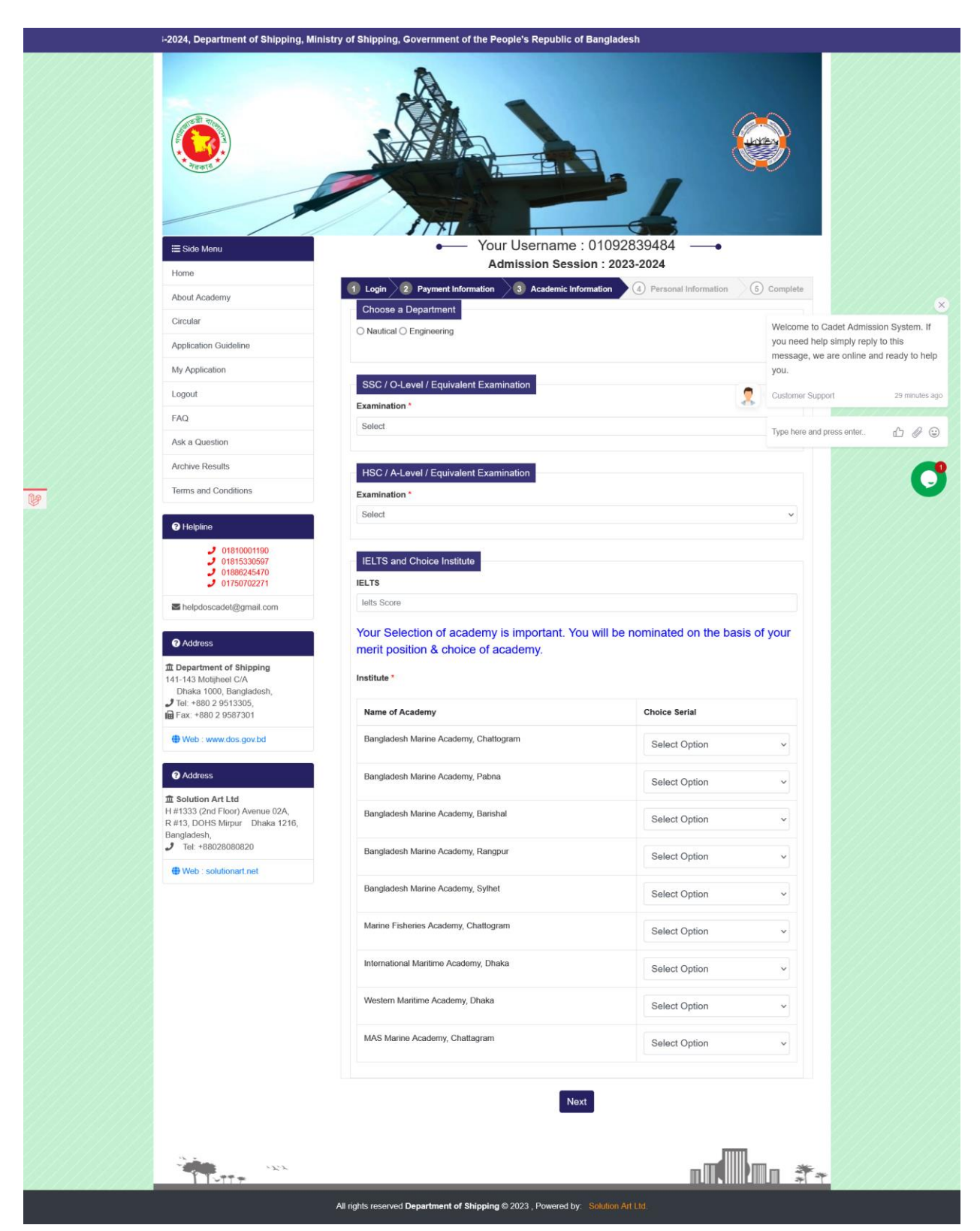

After payment, the system will show the academic page.

Here you need to follow the steps as follows:

- 1. Choose a department, it will be 1<sub>st</sub> and 2<sub>nd</sub> choice based on you choose.
- 2. Select your eye sight power range in the pop up window.

| Eye Range Power                                | ×  | Eye Range Power   | >                            | × |
|------------------------------------------------|----|-------------------|------------------------------|---|
| Is your eye range 6/6 ? $$_{\rm Yes}$ \ \ \ }$ |    | Eye Power Range * | Eye Power Range With Glass * | • |
| Close Sav                                      | ′e |                   | Close                        |   |

- 3. Then you need to fill up your academic information for SSC & HSC or equivalent examination type, you need to input your Roll No, Board, Registration No & Passing year or necessary information. Click the button to take the result automatically from education board.
- 4. Then fill the IELTS field and institution choice order. Here if your English mark in HSC is less than 3.0 then you must need to have IELTS score minimum 5.5, otherwise you can't apply. And you need to select choice order for all institutions.

|                                                                                 |                                                                           | PAZ                     |               |                      |               |                 |
|---------------------------------------------------------------------------------|---------------------------------------------------------------------------|-------------------------|---------------|----------------------|---------------|-----------------|
|                                                                                 |                                                                           |                         | ~             |                      |               |                 |
| III Side Menu                                                                   | •                                                                         | Your Usernar            | ne : 010928   | 339484 —•            |               |                 |
| Home                                                                            | 1 Login 2 Payment Info                                                    | Admission S             | ession : 2023 | Personal Information | 5 Complete    |                 |
| About Academy<br>Circular                                                       | Choose a Department                                                       | / -                     |               |                      |               |                 |
| Application Guideline                                                           | <ul> <li>Nautical (2nd Choice)          <ul> <li>E</li> </ul> </li> </ul> | ngineering (1st Choice) |               |                      |               |                 |
| My Application                                                                  | SSC / O-Level / Equivale                                                  | ent Examination         |               |                      |               |                 |
| EAO                                                                             | Examination *                                                             |                         |               |                      |               |                 |
| Ask a Question                                                                  | ssc                                                                       | K                       | Decent 1      |                      | Type here and | press enter 🖒 🤅 |
| Archive Results                                                                 | Roll No                                                                   |                         | Select        |                      | ~             |                 |
| Terms and Conditions                                                            | Registration No *                                                         | •                       | Year *        |                      |               |                 |
| Helpline                                                                        | Registration No                                                           |                         | Select        |                      | ~             |                 |
| <ul> <li>● 01810001190</li> <li>● 01815330597</li> </ul>                        | CLICK HERE TO GET Y                                                       | OUR RESULT AUTO         | MATIC         |                      |               |                 |
| J 01886245470<br>J 01750702271                                                  | Institute Name                                                            |                         |               |                      |               |                 |
| helpdoscadet@gmail.com                                                          | GPA *                                                                     | English *               | •             | Physics *            |               |                 |
| Address                                                                         | Chemistry                                                                 | Math *                  |               | Biology              |               |                 |
| Department of Shipping     141-143 Motijheel C/A                                | Chemistry                                                                 | Math                    |               | Biology              |               |                 |
| Dhaka 1000, Bangladesh,<br>Tel: +880 2 9513305,<br>Fax: +880 2 9587301          | HSC / A-Level / Equivale                                                  | nt Examination          |               |                      |               |                 |
| () Web : www.dos.gov.bd                                                         | Examination *                                                             |                         |               |                      | ~             |                 |
| Address                                                                         | Roll No *                                                                 |                         | Board *       |                      |               |                 |
|                                                                                 | Roll No                                                                   |                         | Select        |                      | ~             |                 |
| H #1333 (2nd Floor) Avenue 02A,<br>R #13, DOHS Mirpur Dhaka 1216,<br>Bangladesh | Registration No *                                                         |                         | Year *        |                      |               |                 |
| J Tel: +88028080820                                                             | Registration No                                                           |                         | Select        |                      | ~             |                 |
| Heb : solutionart.net                                                           | Institute Name *                                                          | OUR RESULT AUTOR        | MATIC         |                      |               |                 |
|                                                                                 | GPA *                                                                     | English *               |               | Physics *            |               |                 |
|                                                                                 | GPA                                                                       | English                 |               | Physics              |               |                 |
|                                                                                 | Chemistry                                                                 | Math *                  |               | Biology              |               |                 |
|                                                                                 | Chemistry                                                                 | Math                    |               | Biology              |               |                 |
|                                                                                 | IELTS and Choice Institu                                                  | te                      | If Engli      | sh rosult is l       | loss than     | 3 0 that        |
|                                                                                 | letts Score                                                               |                         | II LIIGI      | ···                  | cos chan      | 5.0, that       |
|                                                                                 | Your Selection of aca                                                     | idemy is importa        | time tr       | nis is manda         | itory         |                 |
|                                                                                 | merit position & choi                                                     | ce of academy.          |               |                      |               |                 |
|                                                                                 | institute                                                                 |                         |               |                      |               |                 |
|                                                                                 | Name of Academy                                                           |                         |               | Choice Serial        |               |                 |
|                                                                                 | Bangladesh Marine Acaden                                                  | iy, Chattogram          |               | 1                    | ~             |                 |
|                                                                                 | Bangladesh Marine Acaden                                                  | ıy, Pabna               |               | 3                    | ~             |                 |
|                                                                                 | Bangladesh Marine Acaden                                                  | ıy, Barishal            |               | 5                    | ~             |                 |
|                                                                                 | Bangladesh Marine Acaden                                                  | 1V. Rangpur             |               |                      |               |                 |
|                                                                                 |                                                                           |                         |               | 9                    | ~             |                 |
|                                                                                 | Bangladesh Marine Acaden                                                  | ıy, Sylhet              |               | 7                    | <b>~</b>      |                 |
|                                                                                 | Marine Fisheries Academy,                                                 | Chattogram              |               | 6                    | ~             |                 |
|                                                                                 | International Maritime Acad                                               | emy, Dhaka              |               | 8                    |               |                 |
|                                                                                 | Western Maritime Academy                                                  | , Dhaka                 |               | Relact Onti          |               |                 |
|                                                                                 |                                                                           |                         |               | Select Option        |               |                 |
|                                                                                 | MAS Marine Academy, Cha                                                   | ttagram                 |               | Select Option        | ~             |                 |
|                                                                                 |                                                                           |                         |               |                      |               |                 |

Page **9** of **11** 

After press next you will come to personal information page. Here your name father's name & date of birth will automatically come from Board. And other information needs to fill up by yourself.

| Cadet Admis                                      | sion 2023-2024, Department of Shipping, Ministry of         | Shipping, Government of the People's Republic of Bang         |
|--------------------------------------------------|-------------------------------------------------------------|---------------------------------------------------------------|
|                                                  |                                                             |                                                               |
|                                                  |                                                             | -                                                             |
|                                                  |                                                             | The second second                                             |
|                                                  |                                                             |                                                               |
| areas a                                          |                                                             |                                                               |
|                                                  |                                                             |                                                               |
|                                                  |                                                             |                                                               |
| ≣ Side Menu                                      | Your Usernam     Admission Se                               | ne : 01092839484•                                             |
| Home                                             | Login     2 Payment Information     3 Academic              | Information                                                   |
| About Academy                                    | Name *                                                      |                                                               |
| Circular                                         | Test                                                        |                                                               |
| Application Guideline                            | Parent's Information                                        |                                                               |
| Legout                                           | Father's Name *                                             |                                                               |
| FAQ                                              | Father Name                                                 | Mobile Number *                                               |
| Ask a Question                                   | Mother Name                                                 | 01092839484                                                   |
| Archive Results                                  | Personal Information                                        |                                                               |
| Terms and Conditions                             |                                                             |                                                               |
|                                                  | Select v Select v Select v                                  | Select Y                                                      |
| Helpline                                         | District *                                                  | Upazila *                                                     |
| J 01815330597<br>J 01886245470                   | Nationality *                                               | Religion *                                                    |
| J 01750702271                                    | Bangladeshi                                                 | Select v                                                      |
| helpdoscadet@gmail.com                           | Marital Status *<br>Unmarried ~                             | Birth Reg. No<br>Birth Reg. No                                |
| Address                                          | Present Address *                                           | Permanent Address *                                           |
| Department of Shipping     141.142 Methods C/A   |                                                             |                                                               |
| Dhaka 1000, Bangladesh,<br>7 Tel. +880 2 9513305 | 1                                                           | <i>I</i>                                                      |
| Fax: +880 2 9587301                              | Height (Feet)* Height (Inch) * Select V Select V            | Weight (kg) *                                                 |
| Web : www.dos.gov.bd                             |                                                             |                                                               |
| Address                                          | I certify that I am free of color blindness                 |                                                               |
| 血 Solution Art Ltd                               | I certify that I can swim                                   |                                                               |
| R #13, DOHS Mirpur Dhaka 1216,<br>Bangladesh,    | I don't have epilepsy                                       |                                                               |
| J Tel: +88028080820                              | Preferred Language for Written exam question *              | Bangla 🗸                                                      |
| Here Web : solutionart.net                       | Photo and Signature                                         |                                                               |
|                                                  | Upload clear photo and signature.                           |                                                               |
|                                                  | Photo (Dimension 300X300, 100kb) * Browse No file selected. | Signature (Dimension 300X80, 60kb) * Browse No file selected. |
|                                                  |                                                             |                                                               |
|                                                  |                                                             |                                                               |
|                                                  |                                                             |                                                               |
|                                                  |                                                             |                                                               |
|                                                  |                                                             |                                                               |
|                                                  |                                                             |                                                               |
|                                                  | Picture Resize Link                                         |                                                               |
|                                                  | I accept all the above information are correct and its m    | nine. *                                                       |
|                                                  |                                                             | Next                                                          |
|                                                  |                                                             |                                                               |
|                                                  |                                                             |                                                               |
| I Istite                                         |                                                             |                                                               |

Upload your clear photo and signature. Photo dimension 300X300 pixel and size max 100kb. Signature dimension 300X80 pixel and max 60kb. Otherwise, you can't submit it.

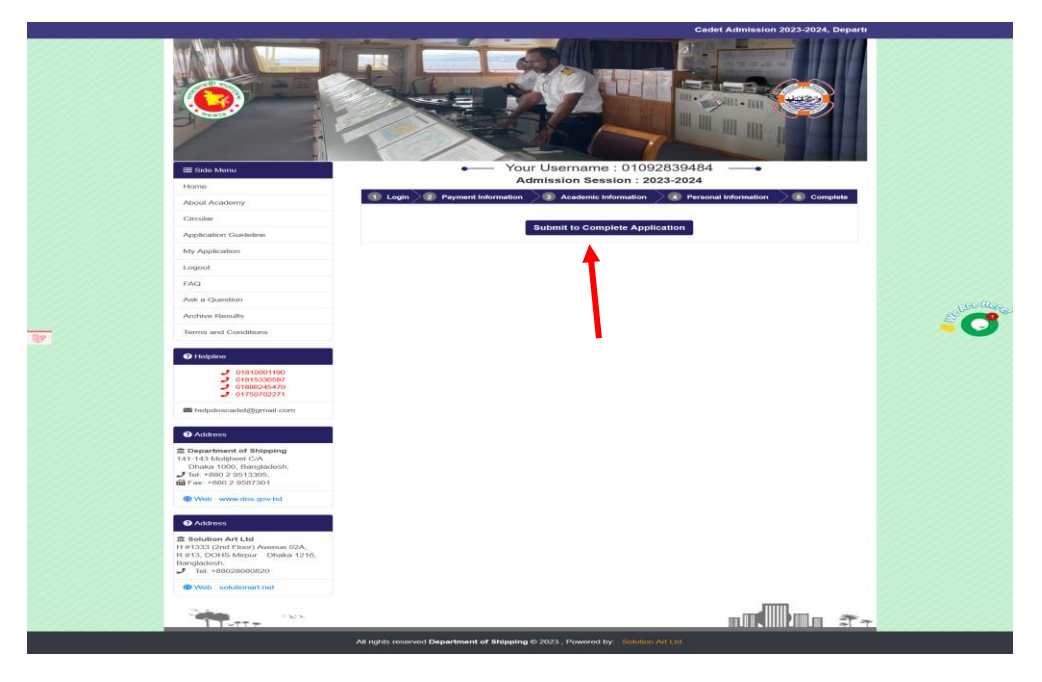

After Click next you will get this form here you have to submit the form.

After submit you will get your application copy.

|     | E Side Menu<br>Home                                                                                      | My App    | ×                       |                     |                                                          |                  |           |
|-----|----------------------------------------------------------------------------------------------------|-----------|-------------------------|---------------------|----------------------------------------------------------|------------------|-----------|
|     | About Academy                                                                                            | Session   | App ID                  | Name & Phone        | Department Choice                                        | Action           |           |
|     | Circular                                                                                                 |           |                         | No                  |                                                          |                  |           |
|     | Application Guideline                                                                                    | 2023-2024 | CADE1231011169703989276 | 1est<br>01092839484 | 1.Engineering (1st<br>Choice)<br>2.Nautical (2nd Choice) | Application Form |           |
|     | Logout                                                                                                   |           |                         |                     | 2.1. Autom (2112 OHOLD)                                  | 1                |           |
|     | FAQ                                                                                                    |           |                         |                     |                                                          |                  |           |
|     | Ask a Question                                                                                           |           |                         |                     |                                                          |                  |           |
|     | Archive Results                                                                                          |           |                         |                     |                                                          | •                | Se Courte |
| ne. | Terms and Conditions                                                                                     |           |                         |                     |                                                          |                  |           |
| 9   | Helpline                                                                                                 |           |                         |                     |                                                          |                  |           |
|     | <ul> <li>01810001190</li> <li>01815330597</li> <li>01886245470</li> <li>01750702271</li> </ul>           |           |                         |                     |                                                          |                  |           |
|     | Malpdoscadet@gmail.com                                                                                   |           |                         |                     |                                                          |                  |           |
|     | Address                                                                                                  |           |                         |                     |                                                          |                  |           |
|     |                                                                                                    |           |                         |                     |                                                          |                  |           |
|     | Web : www.dos.gov.bd                                                                                     |           |                         |                     |                                                          |                  |           |
|     | Address                                                                                                  |           |                         |                     |                                                          |                  |           |
|     | H H1333 (2nd Floor) Avenue 02A,<br>R H133, DOHS Mirpur Dhaka 1216,<br>Bangladesh,<br>J Tel: +88028080820 |           |                         |                     |                                                          |                  |           |
|     | Web : solutionart.net                                                                                    |           |                         |                     |                                                          |                  |           |
|     | THE INC                                                                                                  |           |                         |                     |                                                          |                  |           |